## Accès Messagerie via INTRAPARIS « Nomades »

# https://nomades.apps.paris.fr/standard

| Ster B http:                            | ://nomades.anns.naris.fr/dana-na/au           | ith/url 1 🗙 🔒 🛟 🗶 💽 i ive Search                                                                                                    |               |
|-----------------------------------------|-----------------------------------------------|----------------------------------------------------------------------------------------------------|---------------|
|                                         | (///ionidaes/apps/parent/aana nataa           |                                                                                                    |               |
| :hier Edition Affict                    | age Fa <u>v</u> oris O <u>u</u> tils <u>?</u> |                                                                                                    | 2.52          |
| Favoris 🏾 🏀 Porta                       | il d'accès Mairie de Paris                    | 🚹 🔹 🖾 🔹 🖾 🔹 Page 🔹 Sécurité 👻 Qu                                                                                                    | tils 👻 🔞 🕶    |
| Bienvenue s<br>Portail                  | ur le<br>d'accès Mairi                        | ie de Paris                                                                                                    |               |
| Nom<br>d'utilisateur<br>Mot de<br>passe | prénom.nom@paris.fr                           | L'accès au service est soumis à autorisation                                                                                                    |               |
| d'utilisateur<br>Mot de<br>passe        | •••••                                         | Toute tentative non autorisée d'accès, de maintie<br>d'entrave ou de modification relative à ce système<br>est punie par la loi conformément aux articles 226 | en,<br>e<br>- |

- Lors d'une première connexion, le système vous demandera de renseigner un autre mot de passe
  - ✓ Saisir « ancien mot de passe »
  - ✓ Saisir « nouveau mot de passe »
  - ✓ Saisir pour confirmer le « nouveau mot de passe »
    - NB : le mot de passe doit être composé de 8 Caractères minimums + Une LETTRE en MAJUSCULE et 1 CHIFFRE)

| 🥟 Portail d'accès Mairie de Paris - ChangePassword - Microsoft Internet Explorer fourni par DASCO 📃 🔲 🕻                                     |
|----------------------------------------------------------------------------------------------------|
| 🚱 🔄 💌 🔊 👔 https://nomades.apps.paris.fr/dana-na/auth/url 🛯 🛁 🗲 🗙 📴 Live Search                                                              |
| Eichier Edition Affichage Favoris Outils ?                                                                                                  |
| 👷 Favoris 🖉 Portail d'accès Mairie de Paris - ChangePassword 👘 🔹 🗟 🔹 🖃 🖷 💌 Bage 🔹 Sécurité 🔹 Qutils 🔹 🕢 👘                                   |
| BUREAU NOMADE NAIRIE DE PARIS                                                                                                    |
| <b>Modifier le mot de passe principal</b><br>Votre mot de passe doit être modifié. Vous devez créer un nouveau mot de passe pour continuer. |
| Ancien mot de passe                                                                                                    |
| Nouveau mot de passe                                                                                                    |
| Confirmer le mot de passe                                                                                                    |
| Modifier le mot de passe                                                                                                    |
|                                                                                                    |

• Après modification de votre mot de passe, déconnectez vous puis connectez vous de nouveau avec votre nouveau mot de passe

| 🌈 Portail d'a                                     | accès Mairie de Paris - Microsoft Internet I                                                                                                    | Explorer fourni par DASCO                                                                                                    | . 🗆 🛛 |
|---------------------------------------------------|----------------------------------------------------------------------------------------------------|----------------------------------------------------------------------------------------------------|-------|
| <b>OO</b> -                                       | bttps://nomades.apps.paris.fr/dana-na/auth/url                                                                                                    | 📑 🛩 🔒 😽 🔀 🔯 Live Search                                                                                                    | P -   |
| <u>F</u> ichier <u>E</u> ditio                    | n Affic <u>h</u> age Fa <u>v</u> oris O <u>u</u> tils <u>?</u>                                                                                                    |                                                                                                    |       |
| 🚖 Favoris                                         | 🏀 Portail d'accès Mairie de Paris                                                                                                    | 📄 🏠 🔹 🖾 👘 🔹 Page 🕶 Sécurité 👻 Qutils 🗸                                                                                                    | • 🕢 * |
| Bienv<br>Pol<br>Nom<br>d'utilis<br>Mot d<br>passe | BUREAU NOMADE MAIRIE DE PARIS<br>venue sur le<br>rtail d'accès Mairie<br>d'utilisateur ou mot de passe non valid<br>sateur<br>prénom.nom@paris.fr<br><br>Ouvrir une session | de Paris<br>e. Entrez de nouveau vos informations d'utilisateur.<br>L'accès au service est soumis à autorisation<br>préalable.<br>Toute tentative non autorisée d'accès, de maintien,<br>d'entrave ou de modification relative à ce système<br>est punie par la loi conformément aux articles 226-<br>15 et 323-1 à 323-7 du code pénal.<br>L'utilisateur s'engage à avoir lu et respecter la<br>charte de bon usage des ressources informatique et<br>des systèmes d'information de la Ville et du<br>Département de Paris, ainsi que respecter les<br>conditions générales d'utilisation du service. |       |
|                                                   |                                                                                                    |                                                                                                    | ~     |

• Après identification, vous accedez à INTRAPARIS :

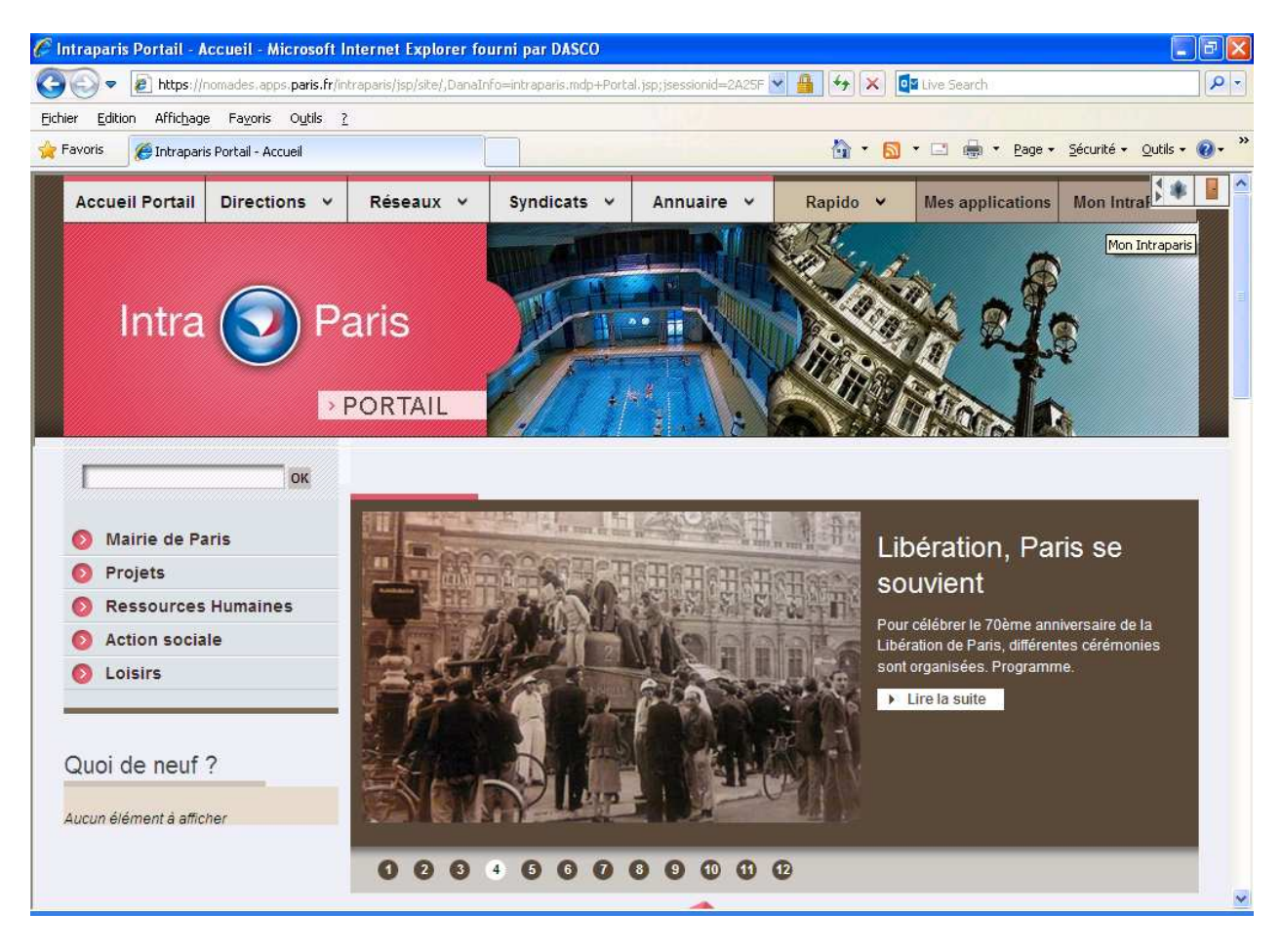

• Cliquez sur l'onglet « Mon Intraparis » puis (Mon Mail (Outlook) (apparaît dans le menus à

## gauche):

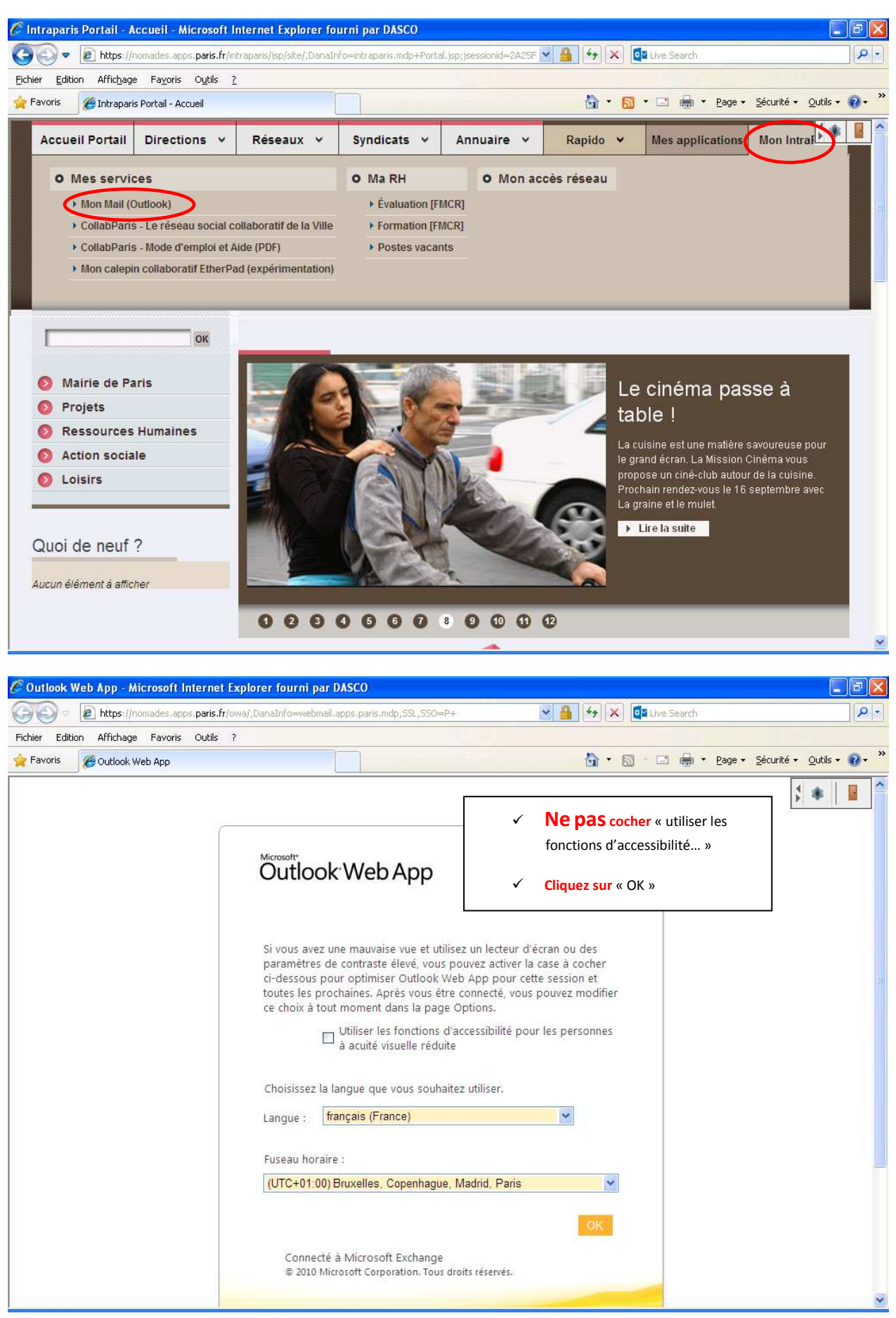

### • Procédure pour rétablir les menus en Français et changer un mot de passe :

- o Cliquez sur « option »
- o Sélectionner « voir toutes les options... »

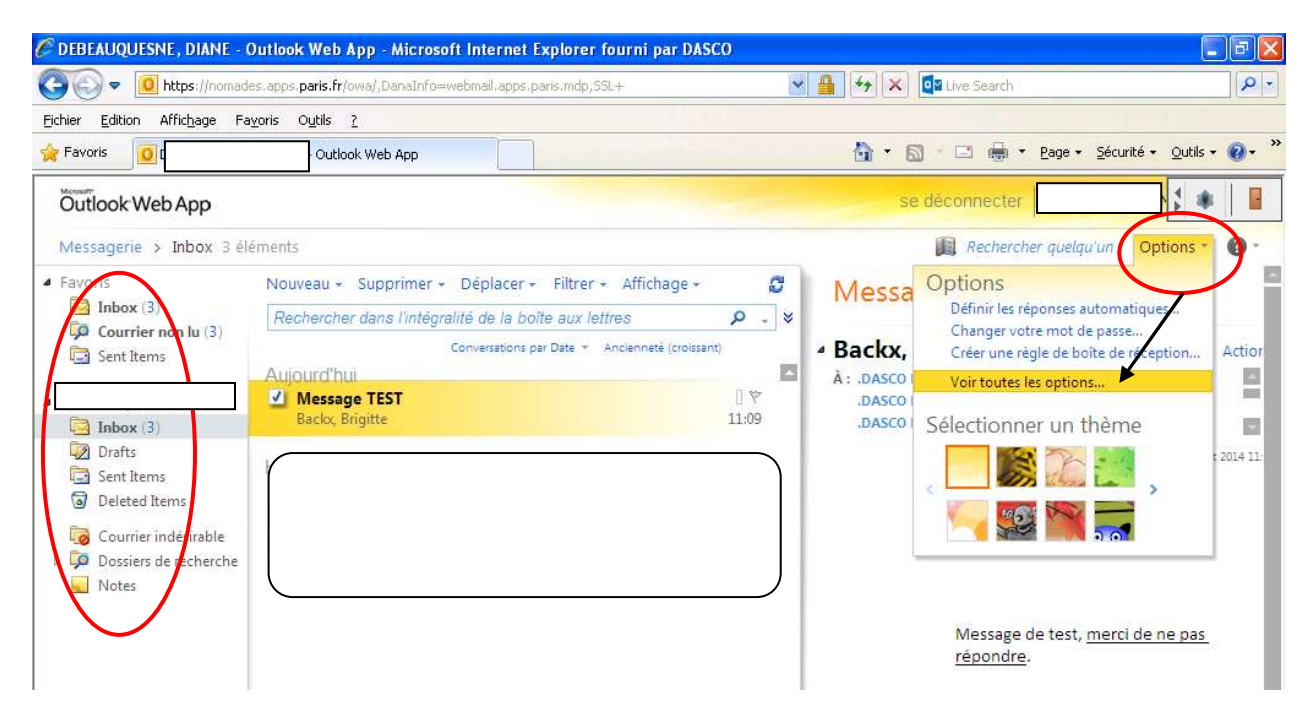

o Sélectionner dans le menu « à gauche » « Paramètres » puis « Régional »

#### o Cochez « Renommer les dossiers par défaut afin que leurs noms.... » puis « Enregistrez »

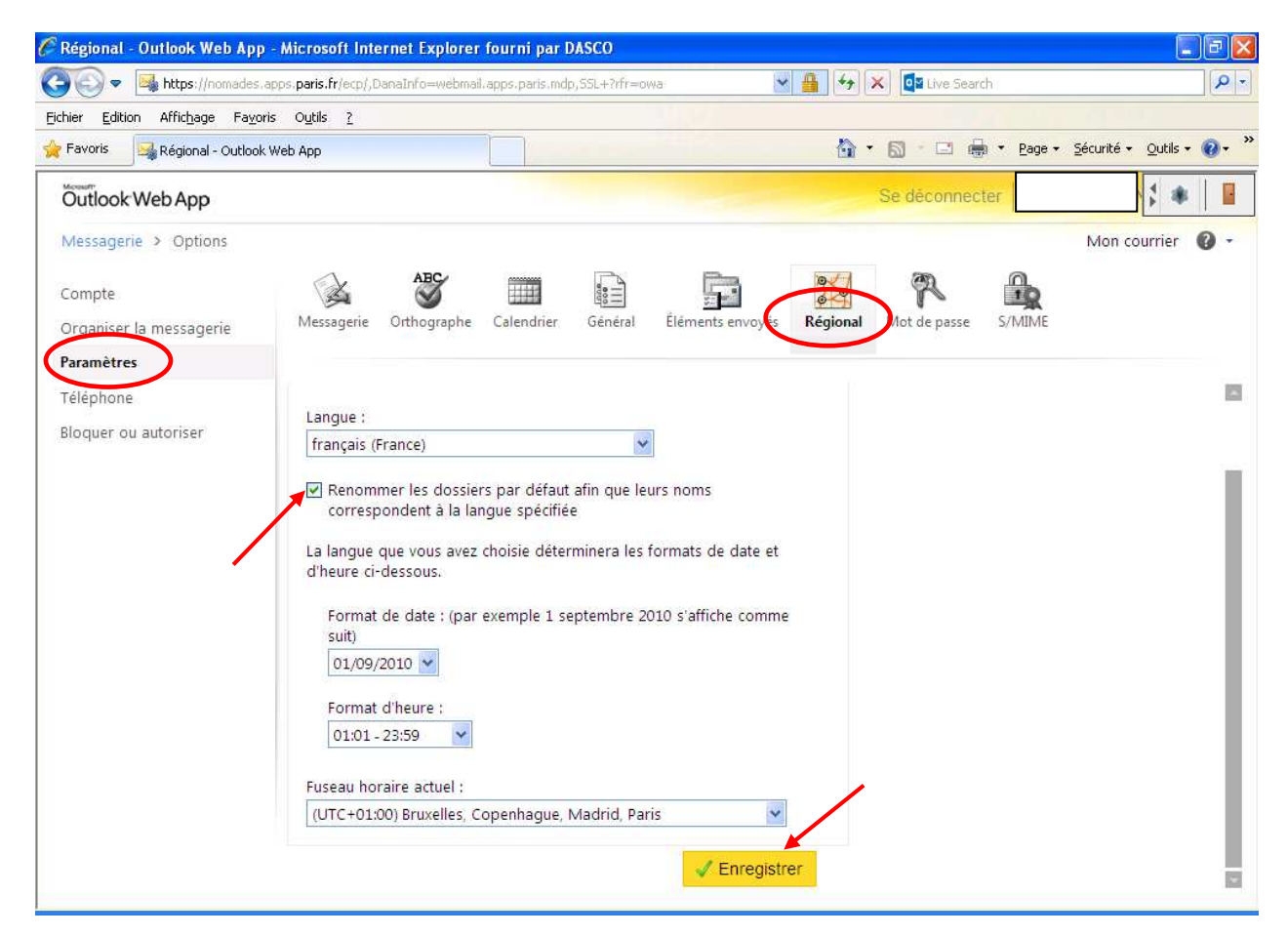

| 🔊 💿 🗢 🚺 https://nomade                                                                                                    | s.apps. <b>paris.fr</b> /owa/,DanaInfo=webm                 | ail.apps.paris.mdp,SSL+?modurl=I                       | ) 💌                      | 🔒 😽 🗙 📴 Live Search                                                                                           | ٩                                 |
|----------------------------------------------------------------------------------------------------|-------------------------------------------------------------|--------------------------------------------------------|--------------------------|----------------------------------------------------------------------------------------------------|-----------------------------------|
| ichier Edition Affichage Fay                                                                                                    | oris Outils <u>?</u>                                        |                                                        |                          |                                                                                                    |                                   |
| Favoris 🧕                                                                                                    | - Outlook Web App                                           |                                                        |                          | 🟠 • 🖾 • 🖂 👼 • Bage                                                                                            | • <u>S</u> écurité • Qutils • 🕢 • |
| Outlook Web App                                                                                                    |                                                             |                                                        |                          | se déconnecter                                                                                                | \$ *                              |
| Messagerie > Boîte de réc                                                                                                    | ception 3 éléments                                          |                                                        |                          | 🔝 Rechercher quel                                                                                             | qu'un Options • 🕜                 |
| Favoris Boîte de réception (3)                                                                                                    | Nouveau + Supprimer + Dé<br>Rechercher dans l'intégralité d | placer + Filtrer + Affichag<br>de la boîte aux lettres | e- 0                     | Message TEST                                                                                                  |                                   |
| Courrier non lu (3) Eiéments envoyés Boîte de réception (3) Brouillons                                                                           | Cenw<br>Aujourd'hui<br>Message TEST<br>Backo, Brigitte      | ersations par Date 👻 Ancienneté (cr                    | oissant)<br>[ 🌣<br>11:09 | Backx, Brigitte     À: .DASCO PVP EPS (Coordo);     .DASCO PVP EPS (Relais);     .DASCO PVP EPS (Titulaires); | Actic                             |
| <ul> <li>Éléments envoyés</li> <li>Éléments supprimés</li> <li>Courrier indésirable</li> <li>Dossiers de recherche</li> <li>Remarques</li> </ul> |                                                             |                                                        |                          | Bonjour,                                                                                                    |                                   |
|                                                                                                    |                                                             |                                                        |                          | Message de test<br><u>répondre</u> .                                                                          | , me <mark>rci de ne</mark> pas   |

- Pour changer son mot de passe
  - o Cliquez sur « option »
  - o Sélectionner « voir toutes les options... »
  - o Sélectionner dans le menu « à gauche » « Paramètres » puis « Mot de passe»

| nier <u>E</u> dition Affic <u>h</u> age Fa <u>v</u> o | ris O <u>u</u> tils <u>?</u>                         |                                  |                               |                                            |                                                                                                    |                    |                                       |    |
|-------------------------------------------------------|------------------------------------------------------|----------------------------------|-------------------------------|--------------------------------------------|----------------------------------------------------------------------------------------------------|--------------------|---------------------------------------|----|
| Favoris 🛛 🍕 Mot de passe - Ou                         | itlook Web App                                       |                                  |                               |                                            | 🔂 • 6                                                                                                    | 🕽 🕆 🖃 🖶 🔹 Page 🔹   | • <u>S</u> écurité • <u>O</u> utils • | 0- |
| Dutlook Web App                                       |                                                      |                                  |                               |                                            | Se                                                                                                    | déconnecter        | 1 *                                   |    |
| /lessagerie > Options                                 |                                                      |                                  |                               |                                            |                                                                                                    |                    | Mon courrier                          | 0  |
| ompte                                                 | ABC ABC                                              |                                  | 000<br>000                    |                                            | a contraction of the second second se | 2                  |                                       |    |
| iganiser la messagerie                                | Messagerie Orthograph                                | Calendrier                       | Général                       | Éléments envoyés                           | Régional M                                                                                                    | ot de passe S/MIME |                                       |    |
| aramètres                                             |                                                      |                                  |                               |                                            |                                                                                                    |                    |                                       |    |
| léphone                                               | Modifier le mot de p                                 | asse                             |                               |                                            |                                                                                                    |                    |                                       |    |
| oquer ou autoriser                                    | Entrez votre mot de pas                              | se actuel, tape                  | z un nouvea                   | au mot de passe, pi                        | Jis                                                                                                    |                    |                                       |    |
|                                                       | tapez-le a nouveau pou                               | r le confirmer.                  | V825 V                        | - <u>1</u> 1 - 11                          |                                                                                                    |                    |                                       |    |
|                                                       | Après l'enregistrement,<br>d'utilisateur et votre mo | vous devrez pe<br>t de passe pou | eut-être ent<br>r ré-ouvrir ( | rer de nouveau voti<br>une session. Vous s | erez                                                                                                    |                    |                                       |    |
|                                                       | averti une fois que votro                            | e mot de passe                   | aura été co                   | orrectement modifié                        | 5°                                                                                                    |                    |                                       |    |
|                                                       | Domaine\nom d'utilis                                 | ateur :                          | POPULATI                      | ION3\                                      |                                                                                                    |                    |                                       |    |
|                                                       | Mot de passe actuel<br>Nouveau mot de pass           | же :                             |                               |                                            |                                                                                                    |                    |                                       |    |
|                                                       | Confirmer le nouveau                                 | mot de passe                     |                               |                                            |                                                                                                    |                    |                                       |    |
|                                                       |                                                      |                                  |                               |                                            |                                                                                                    |                    |                                       |    |